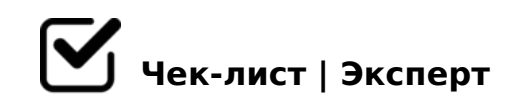

## Как создать презентацию?

Доброго времени суток, дорогой друг! Если ты не знаешь или затрудняешься в создании презентации, то тебе сюда :) Прочитай этот чек-лист и ты с лёгкостью сможешь создавать презентации! Желаю удачи!

- 🗋 1. Для начала выбери тему
- 🗋 2. Подбери материалы по теме
- Э. Создай презентацию

На рабочем столе нажми на правую кнопку мыши и выбери вкладку "Создать". Находим PowerPoint и нажимаем.

- 🔲 4. Выбери дизайн
- 5. В презентации создай несколько слайдов
- 6. Выбери анимацию для слайдов, если ты считаешь это необходимым
- 7. Распредели весь материал по слайдам

Слайды также можно перемещать

- Выбирай такой шрифт и размер текста, если ты этого хочешь Выбирай такой шрифт и размер, чтобы было читабельно. Шрифтов огромное количество.
- 9. Выбери цвет текста

Старайся выбирать не более 3-х цветов на одном слайде. Выбирай такие, чтобы текст не сливался с фоном и было читабельно

## 10. Можно добавить анимацию и на текст

## 11. Не забывай про изображения, которые тоже можно добавить на слайды

Изображения тоже можно менять. Нужно всего лишь нажать на картинку и выйдет множество рамок. Выбирай любую, которая понравится.

## 12. Вуа-ля! Презентация создана! Осталось дело за малым. Теперь нужно сохранить презентацию

В левом верхнем углу есть кнопка сохранить. Нажимаем и презентация сохранена. Можно сохранить презентацию в конкретную папку.

Как успехи? Надеюсь, тебе был полезен чек-лист! Пользуйся им и делись с другими, кто тоже затрудняется в создании презентаций ;)

Создано с помощью онлайн сервиса Чек-лист | Эксперт: https://checklists.expert

как это убрать?